## How to invalidate the Vessel Oil Consumption Report (document)

Users log in to the OLISS Web side and click to enter in turn **"Vessel Report→ Oil Consumption Report"** interface, you can quickly find the target oil consumption report by screening the vessel name and reading time range, click the "Invalid" on the right side of the target item, pop up the middle pop-up window, fill in the invalidation reason in the pop-up window, and then click "Confirm".

| je Number                                 |                                                                                                    | Oil                                                                                                    | Oil Consumption Report Oil Consumption Summary                                                                              |                                                                            |                                                                                                    |                                                                                                    |                                                                                                    |                                                                                                    |                                                                                                    |                                                                                                    |                                                                                                    |
|-------------------------------------------|----------------------------------------------------------------------------------------------------|----------------------------------------------------------------------------------------------------|----------------------------------------------------------------------------------------------------|----------------------------------------------------------------------------|----------------------------------------------------------------------------------------------------|----------------------------------------------------------------------------------------------------|----------------------------------------------------------------------------------------------------|----------------------------------------------------------------------------------------------------|----------------------------------------------------------------------------------------------------|----------------------------------------------------------------------------------------------------|----------------------------------------------------------------------------------------------------|
| gement                                    |                                                                                                    |                                                                                                    |                                                                                                    |                                                                            |                                                                                                    |                                                                                                    |                                                                                                    |                                                                                                    |                                                                                                    |                                                                                                    |                                                                                                    |
| el Report                                 | ~                                                                                                    | Crea                                                                                                    | ate Oil Consumption                                                                                                    | n Report Analysis                                                          | S Parameter Setting Export                                                                                                    | -11                                                                                                    |                                                                                                    |                                                                                                    | Report Tin                                                                                                    | e Range                                                                                                    | Valid 🗸 Reset                                                                                                    |
| vement >                                  |                                                                                                    | No.                                                                                                    | Vessel Name 👻                                                                                                    | Report Time                                                                | Time Interval Acc. To Last Report(h)                                                                                                    | Berthing Hours(h)                                                                                                    | Voyage Hours(h)                                                                                                    | Consumption This Time                                                                                                    | Oil Consumption Analysis                                                                                                    | Current Balance                                                                                                    | Operation                                                                                                    |
| I Consumption                             |                                                                                                    | 1                                                                                                    | 自测1号                                                                                                    | 2025-03-17 13:24                                                           | 0.00                                                                                                    | 0.00                                                                                                    | 0.00                                                                                                    | No Consumption This Time                                                                                                    |                                                                                                    | resh Water: Ot                                                                                                    | Export Invalid                                                                                                    |
| port                                      | 1. Click to enter in turn Oil Consumption Report interface                                                   |                                                                                                    |                                                                                                    |                                                                            |                                                                                                    |                                                                                                    |                                                                                                    |                                                                                                    |                                                                                                    |                                                                                                    |                                                                                                    |
| vage Oil<br>nsumption<br>port             |                                                                                                    | 2                                                                                                    | LINK OCEAN 1                                                                                                    | 2025-02-27 11:27                                                           | 0.00                                                                                                    | 0.00                                                                                                    | 0.00                                                                                                    | No Consumption This Time                                                                                                    | HSDO<br>M/E L<br>O.: 4<br>Frest                                                                                                    | HSDO: 97,036t; I<br>M/E L.O.: 15,758<br>O.: 4.7L; Cylinder<br>Fresh Water: 0t                                                                                                    |                                                                                                    |
| p Energy ><br>clency<br>vage Work<br>port |                                                                                                    | 3                                                                                                    | LINK OCEAN 1                                                                                                    | 2025-02-27 10:59                                                           | 3,338.00                                                                                                    | 0.00                                                                                                    | 0.00                                                                                                    | No Consumption This Time                                                                                                    | S, Click the invalid on the r                                                                                                    | HSFO: 765t; LSF<br>HSDO: 47,036t; I<br>M/E L.O.: 15,758<br>O.: 4.7L; Cylinder<br>Fresh Water: 0t                                                                                                    | Export                                                                                                    |
| ore Power >                               | ,<br>>                                                                                                    | 4                                                                                                    | LINK OCEAN 1                                                                                                    | 2024-10-11 08:48                                                           | 0.00                                                                                                    | 0.00                                                                                                    | 0.00                                                                                                    | M/E L.O. 3,000L; A/E L.O. 1L; Cylinder Oil 3L                                                                                                    |                                                                                                    | HSFO: 163t; LSF<br>HSDO: 47,026t; I<br>M/E L.O.: 15,738<br>O.: 4.7L; Cylinder<br>Fresh Water: 0t                                                                                                    | Export                                                                                                    |
|                                           | Number ement Report  Report  Consumption Consumption Use Sumption of  Energy  Sage Work re Power  Inspection | I Number ><br>ement<br>Report ✓<br>ement ><br>of<br>Consumption<br>ort<br>Consumption<br>ort<br>Emergy ><br>age Volt:<br>re Power ><br>Inspection > | I Number > Oil<br>ement Cre<br>Report ~ Cre<br>ort No<br>Consumption 1<br>Consumption 2<br>Inspection > 4<br>Inspection > 4 | Number > Oil Consumption Re<br>ement · · · · · · · · · · · · · · · · · · · | Number > Oil Consumption Report Oil Consumption Report Oil Consumption Report Oil Consumption Report Analyse of the second second seco | Number       Oil Consumption Report       Oil Consumption Summary         ement       Create Oil Consumption Report       Analysis Parameter Setting       Export         rement       2, You can quickly find the target       2, You can quickly find the target         ement       2, You can quickly find the target       2, You can quickly find the target         ement       2, You can quickly find the target         off       1       百閒号       2025-03-17 13.24       0.00         1, Click to enter in turn Oil Consumption Report interface       2       LINK OCEAN 1       2025-02-27 11.27       0.00         renery       3       LINK OCEAN 1       2025-02-27 10.59       3,338.00         re Power       4       LINK OCEAN 1       2024-10-11 06:48       0.00 | Number       Oil Consumption Report       Oil Consumption Summary         ement       Create Oil Consumption Report       Attatysis Parameter Setting       Export         rement       2. You can quickly find the target oil consumption report       Iterport       2. You can quickly find the target oil consumption report         out       1       自測1号       2025-03-17 13.24       0.00       0.00         1. Click to enter in turn Oil Consumption Report       1. Click to enter in turn Oil Consumption Report interface         1 sege Oil       2       LINK OCEAN 1       2025-02-27 11:27       0.00       0.00         1* Energy       3       LINK OCEAN 1       2025-02-27 10:59       3.338.00       0.00         ape Work       3       LINK OCEAN 1       2024-10-11 08:48       0.00       0.00 | Number       Oil Consumption Report       Oil Consumption Summary         ement       Create Oil Consumption Report       Analysis Parameter Setting       Export         rement       2. You can quickly find the target oil consumption report by sc<br>ment       2. You can quickly find the target oil consumption report by sc<br>ment         1       Emery       2. You can quickly find the target oil consumption report by sc<br>ment         1       Emery       2. LINK OCEAN 1       2025-03-17 13.24       0.00       0.00       0.00         1       Elist 5       2025-03-17 13.24       0.00       0.00       0.00       0.00         1       Elist 6       2       LINK OCEAN 1       2025-02-27 11:27       0.00       0.00       0.00         1       Emery       3       LINK OCEAN 1       2025-02-27 10:59       3.338.00       0.00       0.00         1       Perver       4       LINK OCEAN 1       2024-10-11 08:48       0.00       0.00       0.00 | Number       Oil Consumption Report       Oil Consumption Summary         ement       Create Oil Consumption Report       Analysis Parameter Setting       Export         No.       Vessel Name       2. You can quickly find the target oil consumption report by screening the vessel name and restrict of the target oil consumption This Time         ement       2. You can quickly find the target oil consumption report by screening the vessel name and restrict of the target oil consumption This Time         Consumption       1       Emergy       2. You can quickly find the target oil consumption This Time         1       Emergy       2       LINK OCEAN 1       2025-02-27 11:27       0.00       0.00       No Consumption This Time         1       Emergy       3       LINK OCEAN 1       2025-02-27 10:59       3,338.00       0.00       No Consumption This Time         1       Prever       2       LINK OCEAN 1       2024-10-11 08:48       0.00       0.00       No Consumption This Time         1       Prever       2       LINK OCEAN 1       2024-10-11 08:48       0.00       0.00       No Consumption This Time | Number       Oil Consumption Report       Oil Consumption Setting       Export         Report       Create Oil Consumption Report       Analysis Parameter Setting       Export         ement       2. You can quickly find the target oil consumption report by screening the vessel name and reading time range       Report Time         ement       2. You can quickly find the target oil consumption report by screening the vessel name and reading time range       Oil Consumption Analysis         Consumption       1       Ement       1       Ement       Oil Consumption Report       Oil Consumption Analysis         Consumption       1       Ement       2025-02-27 11:27       0.00       0.00       No Consumption This Time         1       Click to enter in turn Oil Consumption Report interface       2       LINK OCEAN 1       2025-02-27 11:27       0.00       0.00       No Consumption This Time         1       Sclick the *Invalid* on the right       3, Slick the *Invalid* on the right       Sclick the *Invalid* on the right         standard       4       LINK OCEAN 1       2024-10-11 06:48       0.00       0.00       Met L.O. 3,000L; AFE L.O. 1L; Cylinder Oil 3L | Number         Oil Consumption Report         Oil Consumption Report         Oil Consumption Summary           Report         Censumption Report         Oil Consumption Report         Oil Consumption Report         Report Time Range           ement         Vessel Name         Report Time         Censumption Report         Oil Consumption Report         Oil Consumption Report         Report Time Range           ement         V         Vessel Name         Report Time         Time Interval Acc. To Last Report()         Berthing Hours(h)         Voyage Hours(h)         Consumption This Time         Oil Consumption Analysis         Current Balance           1         Elmery         2         LINK OCEAN 1         2025-02-27 11:27         0:00         0:00         No Consumption This Time         Strice of the "Invalid" on the right Haster of the Haster of the |

| Q                                                                  | Wortheasth Gatation Vessel Manifer Find                                                       | Switching System + 🗘 🗧 🗧 EN + 🕐                                                             |
|--------------------------------------------------------------------|-----------------------------------------------------------------------------------------------|---------------------------------------------------------------------------------------------|
| Oil Consumption Report Oil Consumption Summary                     | Consumption Report                                                                            |                                                                                             |
| Create Oil Consumption Report Analysis Parameter Setting Export    | Invalidation Reason * Please fill in the reason for the failure of the fuel concumption sport | Report Time Range                                                                           |
| No. Vessel Name * Report Time Time Interval Acc. To Last Report(h) | are the consumption report.                                                                   | Oil Consumption Analysis Current Balance                                                    |
| 1 自测1号 2025-03-17 13:24 0.00                                       | .00 confirm Cancel                                                                            | resh Water: 0t                                                                              |
| 2 LINK OCEAN 1 2025-02-27 11:27 0.00<br>4、 Fill in the inva        | 0.00 0.00 No Consumption This Time<br>dation reason in the pop-up window, and the             | HSF0: 760, LSF<br>HSF0: 97,036;<br>M/E L.O.: 15,758<br>O.: 4.7L; Cylinde<br>Fresh Water: 0t |

## Note:

After the oil consumption report is invalid, the corresponding stock-out list in Stock-out Management interface will be withdrawn at the same time. That is, the original deducted inventory will be automatically restored.